## Enregistrer au format PDF avec mot de passe

Avec Word ou Libreoffice, vous pouvez enregistrer votre document au format pdf en le protégeant avec un mot de passe.

## Procédure avec Word

Pour générer un PDF depuis Word :

- aller dans le menu **Fichier** -> **Enregistrer Sous**.
- Depuis la liste déroulante affichant les différents Type, choisir le format PDF.
- Puis depuis le bouton Options choisir Chiffrer le document avec un mot de passe.
- Taper et valider le mot de passe à utiliser pour protéger le document. Enfin cliquer sur **OK** puis **Enregistrer** pour créer le document PDF protégé.

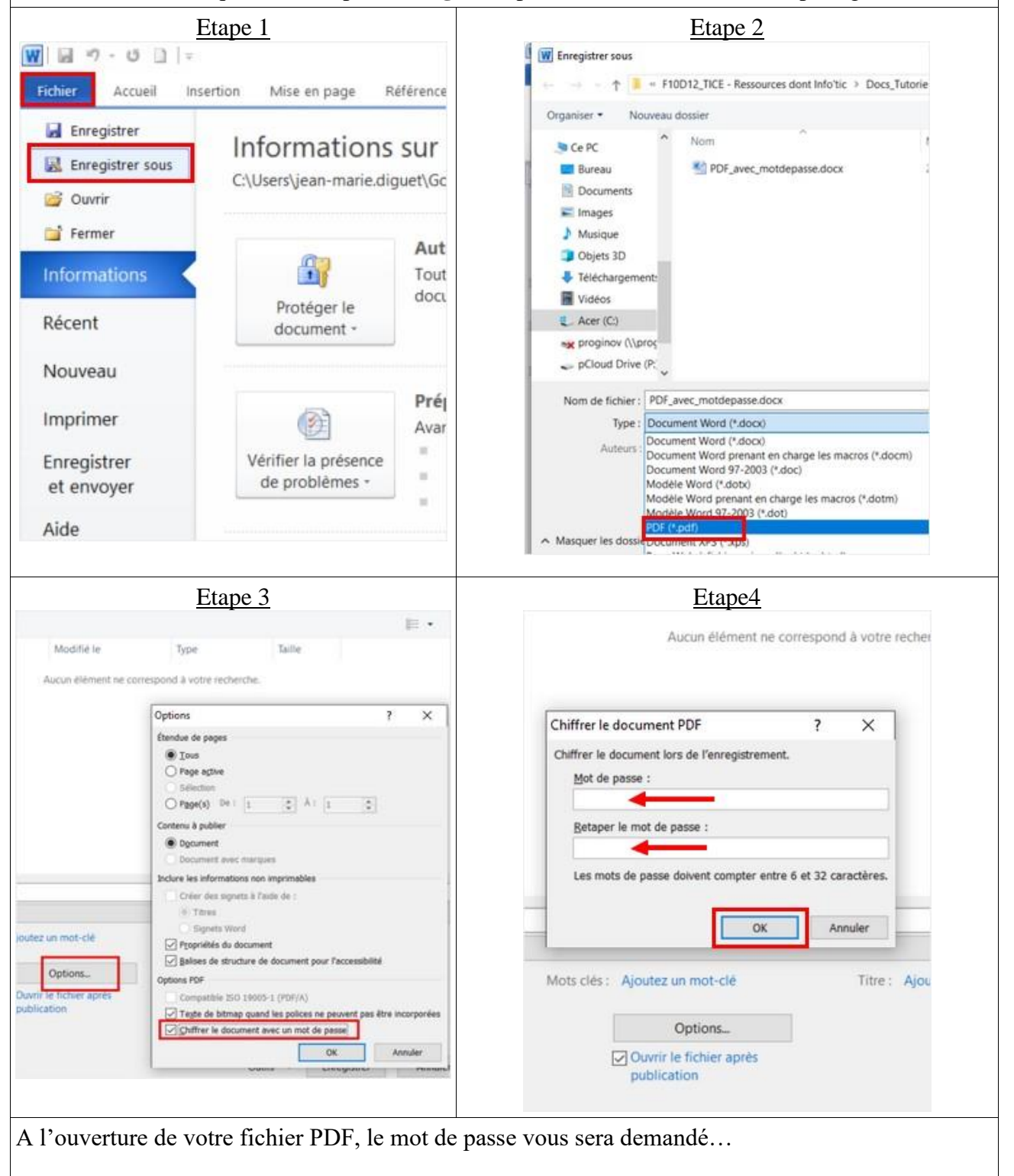

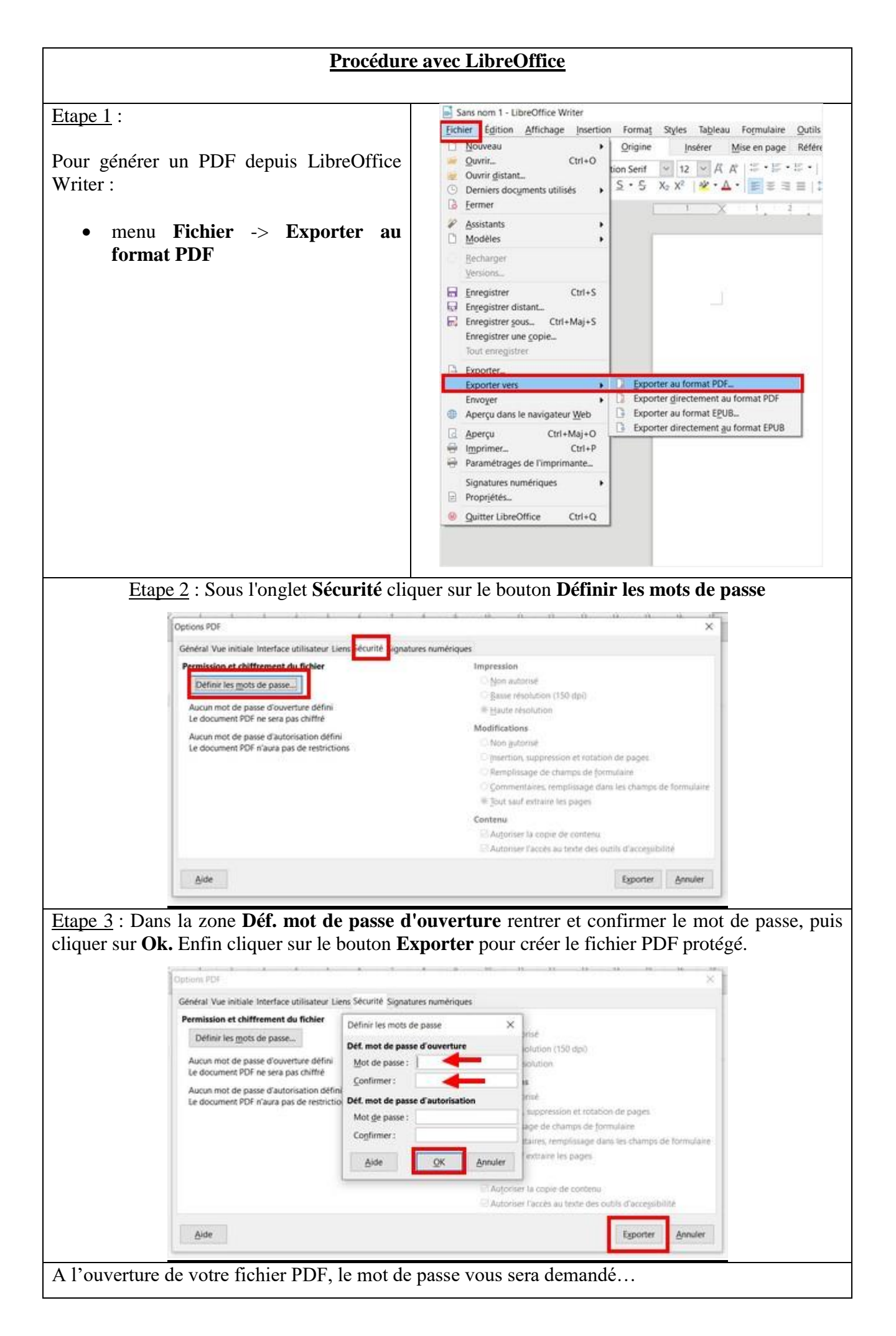